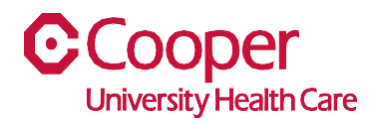

## TIP SHEET Change a Pay Rate

## Purpose: Enter information to change a pay rate.

This tipsheet is available to assist a manager when changing a team member's pay rate.

## Workflow

1. Starting from the **Cooper Homepage – Human Resources**, select **My Direct Reports** found under the **Application Links**.

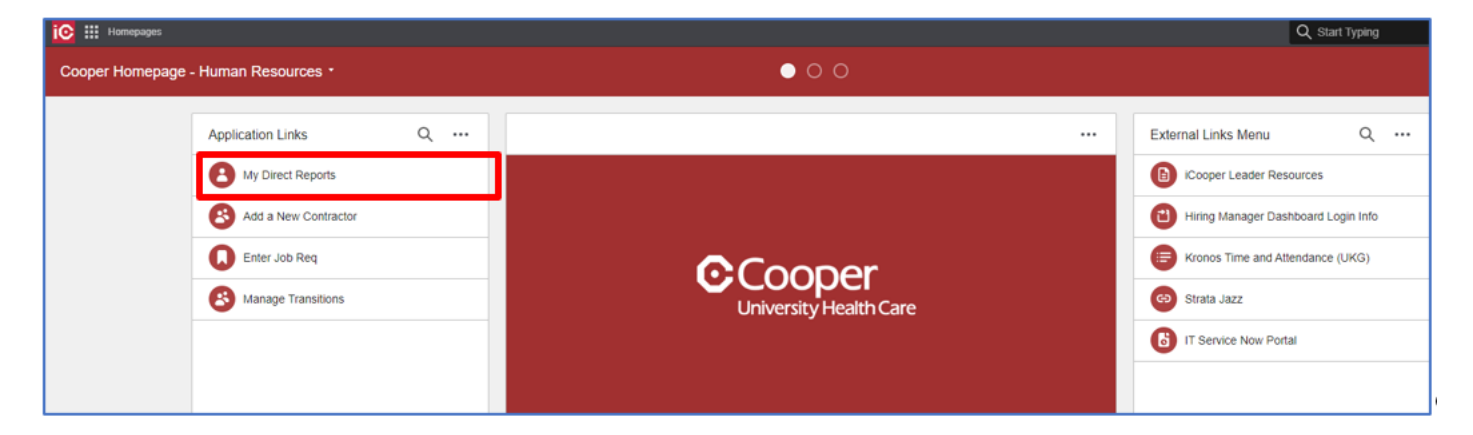

2. On the My Staff page, double-click on the name of the employee who is to receive a change in pay.

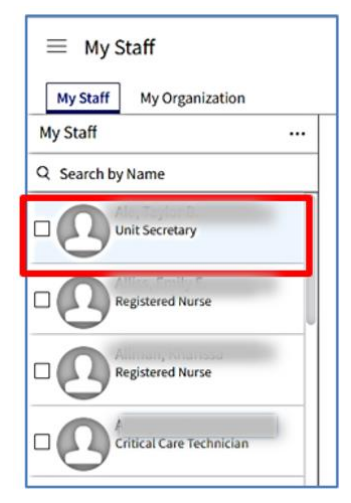

3. Select the Change Pay Rate dropdown menu.

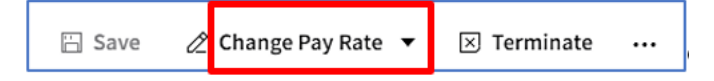

4. Complete the fields to request to change a pay rate. A red asterisk indicates a required field.

| Request To Change Pay Rate For 2007                                                                                                    |               |        |
|----------------------------------------------------------------------------------------------------|---------------|--------|
| This request will be routed for approval; after it is approved this record will be updated Effective Date *  Action Reason *  Position Registered Nurse |               |        |
| Enter The New Pay Information<br>Pay Rate Type<br>Hourly                                                                                                |               |        |
| Percent Increase         Original Pay           40.4875         40.4875           Pay Rate         USD                                                  | Rate<br>Qe    |        |
| Salary Structure COOPER                                                                                                    | ्ः<br>Cooper  |        |
| Grade 4 Q Grade 99                                                                                                    |               |        |
| Attachment Description Attach Supporting Document                                                                                                    |               |        |
| Cancel                                                                                                    | Save As Draft | Submit |

| Field            | Value                                                       |  |
|------------------|-------------------------------------------------------------|--|
| Effective Date   | Enter the effective date of the pay rate change. This       |  |
|                  | must be equal to a Sunday.                                  |  |
| Action Reason    | Use the <b>Search</b> icon to search for the reason for the |  |
|                  | pay rate change. You can search by Action Reason,           |  |
|                  | Description, or Subject.                                    |  |
| Pay Rate Type    | Defaults from the employee's compensation.                  |  |
| Percent or       | If you enter a percentage, the system will calculate        |  |
| Pay Rate         | the pay rate.                                               |  |
|                  | If you enter a pay rate amount, the system will             |  |
|                  | calculate the percentage.                                   |  |
| Salary Structure | The system will automatically default the employee          |  |
| Grade            | salary structure and grade.                                 |  |
| Attachment       | Enter the description and attach a supporting               |  |
|                  | document, if applicable.                                    |  |
| Cancel           | Cancel to delete the entered information.                   |  |
| Submit           | Click <b>Submit</b> to enter the request to change the pay  |  |
|                  | rate.                                                       |  |

You have successfully submitted a request to change a pay rate.